## K11/K11 R2R のファームウェアを更新する前に、以下の点にご注意ください:

1) ファームウェア更新に使用できるのは Windows PC のみです。

2) K11 を PC に接続するだけでなく、他のすべてのデバイスや DAC を PC の USB インターフェースから抜いておく

ことをお勧めします。

3) ファームウェアの更新中は、電源を切ったり USB ケーブルを抜いたりしないでください。もし中断した場合は、次回電源投入時自動的にファームウェア更新モードに入ります。

## K11/K11 R2R ファームウェアの更新手順:

1. Windows コンピュータに USB Audio ドライバをインストールします。インストールが完了すると、FIIO コント

ロールパネルに FIIO K11 が表示されます。

| F 飞傲控  | 制面板  |      |    |      |    |   | × |
|--------|------|------|----|------|----|---|---|
| 设备状态   | 格式   | 缓存设置 | 音量 | 设备信息 | 关于 |   |   |
| -USB解  | 码设备一 |      |    |      |    |   |   |
| FiiO K | 11   |      |    |      |    | ~ |   |
| 一当前输   | 出采样率 | [    |    |      |    |   |   |
| 48000  | Hz   |      |    |      |    |   |   |
|        |      |      |    |      |    |   |   |
|        |      |      |    |      |    |   |   |
|        |      |      |    |      |    |   |   |

- K11の電源を入れ、ノブを2秒間長押ししてメニュー設定に入り、画面に "UPDATE ""と表示されるまでノ ブを回します。もう一度ノブを短く押し、"Y/N "オプションに入り、ノブを回して "Y "を選択し、短く押すとファ ームウェア更新モードに入ります。この時、K11の画面には "RETURN "の文字が表示されます。
- 3. "GD32\_MCU\_HID\_IAP\_Programmer.exe "更新ツールを開きます(このツールはインストール不要で

す)。

注意: "IAP Device "の設定が "GD32 USB IAP in FS Mode "である事を必ず確認して下さい。

| GD32 MCU    | HID IAP Program      | mer 2.0.1.3165         | -   |           |
|-------------|----------------------|------------------------|-----|-----------|
|             | S GD3                |                        | Gos |           |
| IAP Devic   | e GD32 USB IA        | P in FS Mode           | •   | Leave IAP |
| Download    | APP program fil      | e                      |     |           |
| DL APP f    | ile name             |                        |     | open      |
| @x 8000     | 000 💌                |                        |     |           |
| Index I     | tems                 | Value                  |     |           |
|             | lash<br>Intion Bytes | 512 KB<br>Details      |     |           |
| 2 V         | TD                   | 0x28E9                 |     |           |
| 3 P<br>4 P  | 'ID<br>'art No.      | 0x0189<br>GD32F303RET6 |     |           |
| · · ·       |                      |                        |     |           |
|             |                      |                        |     |           |
|             |                      |                        |     |           |
|             |                      |                        |     |           |
|             |                      |                        |     |           |
| Realtime St | atus                 |                        |     |           |
|             |                      | 0%                     |     |           |
| Operation   |                      |                        | OK  | Cancel    |

4. " open "をクリックし、同梱のファームウェアファイルを選択します。

| mmer 2.0.1.3165 — 🗆 🗙          | 5D32 MCU HID IAP Program  | GD32 N  |
|--------------------------------|---------------------------|---------|
|                                | GD.                       |         |
| TAP in FS Mode   Leave IAP     | IAP Device GD32 USB I     | IAP D   |
| le                             | Download APP program fi   | Downl   |
| \资料文件\固件\K11固件\K11 V122固件 open | DI APP file name D: \     | ΤΤ ΔΕ   |
|                                |                           |         |
|                                | @x  8008000 🔄             | @0x     |
|                                | - • 1-                    |         |
| Value                          | Index   Items             | Index   |
| 512 KB                         | 0 Flash<br>1 Ontion Buton | 0       |
| 0x28E9                         | 2 VID                     | 2       |
| 0x0189                         | 3 PID                     | 3       |
| GD32F303RET6                   | 4 Part No.                | 4       |
|                                |                           |         |
|                                |                           |         |
|                                |                           |         |
|                                |                           |         |
|                                |                           |         |
|                                |                           |         |
|                                |                           |         |
|                                | ealtime Status            | Realtim |
| 00/                            |                           |         |
| U%                             |                           |         |
| OK Cancel                      | peration                  | Operati |
| OK Cancel                      | peration                  | Operati |

- 5. "OK "をクリックして、ファームウェア更新を開始します。更新が完了すると、"Download successfully! "
  - と表示されます。"确定 "→" Cancel "の順にクリックし、更新ツールを終了します。

| GD32 MCU HID IAP Programmer 2.0.1.3165 — 🗌 🗙                                                         |
|----------------------------------------------------------------------------------------------------|
| GD32 MCU G032                                                                                        |
| IAP Device GD32 USB IAP in FS Mode                                                                   |
| Download APP program file                                                                            |
| DL APP file name 11固件\K11 V122固件\k11_app¬v122.hex open                                               |
| @0x 8008000 -                                                                                        |
| GD32_MCU_HID_IAP_Programmer X                                                                        |
| Index     Item:       0     Flash       1     Optic       2     VID       3     PID       4     Part |
| · · · · · · · · · · · · · · · · · · ·                                                                |
| ,<br>Realtime Status 00:00:29                                                                        |
| 100%                                                                                                 |
| Operation Downloading file OK Cancel                                                                 |

注意:下図に示すように、このインターフェースで"Cancel "ボタンをクリックしてソフトウェアを終了してくださ

い。" OK "をクリックすると、ソフトウェアが再び更新状態になります。

| GD32 MCU HID IAP Programmer 2.0.1.3165 – 🗆 🗙           |
|--------------------------------------------------------|
| GD32 MCU GD32                                          |
| IAP Device GD32 USB IAP in FS Mode   Leave IAP         |
| Download APP program file                              |
| DL APP file name 11固件\K11 V122固件\k11_app-v122.hex open |
| @0x 8008000 -                                          |
| Index Items Value                                      |
| 0 Flash 512 KB                                         |
| 1 Uption Bytes Details<br>2 VTD Ox28E9                 |
| 3 PID 0x0189                                           |
| 4 Part No. GD32F303RET6                                |
|                                                        |
|                                                        |
|                                                        |
|                                                        |
|                                                        |
|                                                        |
| Realtime Status 00:00:51                               |
| 100%                                                   |
| Operation Download file successfully! OK Cancel        |

 K11 のファームウェア更新が完了すると、画面に "RETURN "の文字が表示されます。ノブを短く押 すと、"Y/N "オプションが表示されます。"Y "を選択して更新モードを終了します。その後、メニュー に新しいファームウェア番号が表示されれば、K11 のファームウェア更新は成功です。